## Fannie Mae Technology Manager for Administrators Job Aids

## Grant a User Access to an Application (Specific for Fannie Mae Invoicing)

CA UA Performed by Corporate Administrators and User Administrators

This job aid explains how to enable a user's access to the Fannie Mae Invoicing application.

1. On the Home Page, click the Manage Users link.

| Jser Admi     | nistrator Home Page         |
|---------------|-----------------------------|
| My Company    | ,                           |
| Subscriber I  | D - Name:                   |
| a12b3c - LMNO | MORTGAGE - 12345            |
|               |                             |
|               |                             |
|               |                             |
|               | LiMould Like Te             |
|               | T WOULD LIKE TO             |
|               | Undate My Info              |
|               | <u></u>                     |
|               | <u>Manage Users</u>         |
|               | <u>Genera</u> <u>eports</u> |
|               |                             |
|               |                             |
|               |                             |

2. The Manage Users screen appears. In the Search, enter the desired search criteria and search value, then click Search.

| Search (by 'Last Name') 🔹      |   |  |
|--------------------------------|---|--|
|                                |   |  |
| Choose one of the following:   |   |  |
| • Active  • Deactivated • Both |   |  |
| Search by:                     |   |  |
| Last Name 🗾 originator         |   |  |
| Search Clear Search            |   |  |
| Active Users                   | > |  |

- Search (by 'Last Name') **>>** Active Users (1 records found) ~ User ID 🛊 User Group ID 🛊 First Name 🛊 Last Name 🗧 Phone + Orlando Originator a12b3hgf (888) 555-3333 a12b3c 1 of 1 **Deactivated Users** >> Create New User ...
- 4. Click the **Available Applications I Manage** panel, then click Fannie Mae (FNM) Invoicing to assign to the user.

| Granted Applications (4 records round)    |  |  |  |  |  |
|-------------------------------------------|--|--|--|--|--|
| Available Applications I Manage (47 recor |  |  |  |  |  |
| touna)                                    |  |  |  |  |  |
| Application Name +                        |  |  |  |  |  |
|                                           |  |  |  |  |  |
| Credit Variance Administration System     |  |  |  |  |  |
| Desktop Originator                        |  |  |  |  |  |
| Desktop Underwriter (Wholesale)           |  |  |  |  |  |
| Document Certification                    |  |  |  |  |  |
| EarlyCheck                                |  |  |  |  |  |
| FNM Invoicing                             |  |  |  |  |  |
| Fannie Mae Connect                        |  |  |  |  |  |
| File Transfer Portal                      |  |  |  |  |  |
| Funding Express                           |  |  |  |  |  |
| Home Counselor Online                     |  |  |  |  |  |
| 🍋 🏟 2 of 5 🎲 📢                            |  |  |  |  |  |
| Available Applications I Don't Manage (5  |  |  |  |  |  |

3. Click the **Active Users** panel where the user's record was found, then select the user record.

5. The **Set Up User Access** screen appears. In the **Roles** section, select the role(s) you want to assign to the user, then click **Add**.

**NOTE:** All servicers who have access to Fannie Mae Invoicing MUST have the following as a role within their profile: "CSRS\_Partner\_User\_Default", which enables viewing of bills.

| les                       | Minimum<br>This requ | Minimum numbe<br>This requiremen |  |
|---------------------------|----------------------|----------------------------------|--|
| ailable Roles             | Assigned             | Role                             |  |
|                           |                      |                                  |  |
| CSRS_Partner_User_Default |                      |                                  |  |
| INV_CSRS_TAX_USER         |                      |                                  |  |
| INV_CSRS_VA_USER          |                      |                                  |  |
| INV_CSRS_DILS_USER        | Md S                 |                                  |  |
| INV_CSRS_FHA_USER         | Add >                |                                  |  |
| INV_CSRS_HOA_USER         | Add All >>           |                                  |  |
| INV_CSRS_REOGRAMS_USER    | < Remove             |                                  |  |
| INV_CSRS_TPS_USER         | Undo All<br>Changes  |                                  |  |

**NOTE:** To take an action on the bill (Accept or Rebut) servicers must have access to one or more of the following roles corresponding to a Bill Type:

| INV_CSRS_571_RESEARCH_USER            |  |  |  |
|---------------------------------------|--|--|--|
| INV_CSRS_ADVANCES_USER                |  |  |  |
| INV_CSRS_COMP_FEES_USER               |  |  |  |
| INV_CSRS_COMP_FEES_RESCISSION_USER    |  |  |  |
| INV_CSRS_DILS_USER                    |  |  |  |
| INV_CSRS_FHA_USER                     |  |  |  |
| INV_CSRS_HOA_USER                     |  |  |  |
| INV_CSRS_HAZARD_INSURANCE_USER        |  |  |  |
| INV_CSRS_INDEMS_USER                  |  |  |  |
| INV_CSRS_LENDER_RECOURSE_USER         |  |  |  |
| INV_CSRS_MI_TERMINATION_RECOVERY_USER |  |  |  |
| INV_CSRS_MODS_USER                    |  |  |  |
| INV_CSRS_NODS_USER                    |  |  |  |
| INV_CSRS_POOL_MI_USER                 |  |  |  |
| INV_CSRS_PRIMARY_MI_USER              |  |  |  |
| INV_CSRS_REOGRAMS_USER                |  |  |  |
| INV_CSRS_TPS_USER                     |  |  |  |
| INV_CSRS_TAX_USER                     |  |  |  |
| INV_CSRS_VA_USER                      |  |  |  |
| INV_CSRS_USDA_USER                    |  |  |  |
| CSRS_VENDOR_USER                      |  |  |  |

**NOTE:** "CSRS\_Vendor\_User" is <u>NOT</u> a role for servicers. Only vendors.

- Minimum number of data fo **Data Folders** This requirement must be r **Available Data Folders** Assigned Data Folders Seller Servicer NL Name + Seller Servicer Nu Nam 785221112 LMNO - Tier 1 No c 715555112 LMNO - Tier 2 Add > Add All < Remove **Undo All** Changes
- 6. In the Data Folders section, select which data folder(s) the user will be able to access, then click Add.

- 7. Click Submit.
- 8. An Alert box appears. Click **Confirm** to save your changes.

## **Related Resources**

For more information, view the Technology Manager for Administrators Job Aids: <u>Grant a User Access to an Application</u> section. Also, visit the <u>Fannie Mae Invoicing page</u> for details on this application, including a user guide and FAQs.